### **Open Storage Ticket Distribution - Outbound**

1. From Ticket Management menu > Tickets, click New.

| etails Attach | ments Audit Log Activ | vities         |        |             |        |                    |                | Scale 1 : No | NTEP Cap   | acity       |        |      |
|---------------|-----------------------|----------------|--------|-------------|--------|--------------------|----------------|--------------|------------|-------------|--------|------|
| Ticket No     | 1056                  | Location       | 0001-  | Fort Wayne  |        | Scale Options      |                | Gross (F3)   | •          |             |        | 0    |
| Туре          | Load Out 🗸            | Stor. Location | FG Sta | ation       | ~      | Scale Date         | 11/13/2018     | Tare (F4)    | Stable     |             |        |      |
| Customer      | A & A Commodity Tr Q  | Storage Unit   | FG Bir | n 1         | $\sim$ | Freight Gross Unit | 1.320          | - Weight Det | ails       |             |        | 22   |
| ltem          | corn item A           | Driver         | Bob    |             | ~      | Charge Customer    |                | Tare Weight  |            |             |        | 1    |
| Distribution  | Open Storage 🗸 🗸      | Truck Id       | Red T  | ruck        | ~      | Hauler             | ABC Trucking ~ | Net Weight   |            |             |        | 22   |
| Pit           |                       | Reference      | Refere | ence 1      | ~      | Fees               | 0.120          | Gross Units  |            |             | 202 75 | ZZ,  |
|               |                       | Plate No.      |        |             |        | Deduct Fees from   |                | Shrink Units |            |             | 5 749  | Buel |
|               |                       |                |        |             |        | Futures            | 0.000          | Net Units    |            | 3           | 88.001 | Bush |
| omments       |                       |                |        |             |        | Basis              | 0.000          |              |            |             |        |      |
|               |                       |                |        |             |        | Storage Schedule   | Corn Storage v | Trucks in Ya | rd         |             |        |      |
| rades / Readi | ings                  | Split Details  |        |             |        | Farm/Field         | ~              | C Export     | - III View | • Filter (F | 3)     | ×    |
| iscount Sched | lule 1 🗸              | Split          |        |             |        | Grades             |                | Ticket No.   | Гуре       | Entity Name | Loc    | Sta  |
| omment        |                       | Export • 🔠 \   | /iew • | Filter (F3) | ×      | Weights            | ~              | 1056 I       | Load Out   | A & A Co    | 000    | R    |
| mort • 💷 Vi   | ew - Filter (F3) ¥    | Entity         |        | Percent     | Distr  | Driver On          | ~              | 922-B I      | Direct Out | A1 Porta    | 000    | R    |
| iscount Code  | Reading Discount      |                |        |             |        | Scale Operator     | IRELY ADMIN 🗸  | 922-B I      | Direct Out | Adept       | 000    | R    |
| orn Test We   | 51.42 0.05            |                |        |             |        |                    |                | 874          | oad In     | A1 Porta    | 000    | R    |
| oro Moisture  | 14.55 0.02            |                |        |             |        |                    |                | 757          | oad in     | The And     | 000    |      |
| orn wioiscure | 14:55 0.02            |                |        |             |        |                    |                | /5/          |            | THE ANU     |        | -    |
| orn Damage    | 4.123 0.07            |                |        |             |        |                    |                | /55          | Load In    | The And     | 000    | R    |
|               |                       |                |        |             |        |                    |                | 750 1        | Load Out   | The And     | 000    | R    |
|               |                       |                |        |             |        |                    |                | 693          | oad In     | Techtro     | 000    | R    |
|               |                       | 4              |        |             |        |                    |                | 640          |            | 1 4         | 000    |      |

- Select Ticket Type 'Load Out'.
- Select Customer with Storage Unit record. If the selected customer has no storage unit record, you are not allowed to load out an item. • Select an Item.
- Select Open Storage in Distribution field
- Select Storage Location and Storage Unit
- Enter Driver, Truck Id, and Reference.
- Enter Discount Readings in Grades/ Readings panel
- Enter Freight charge and select Hauler (Third-party Vendor)
- Enter Fees
- Select Storage Schedule •
- . In Gross Weight and Tare Weight fields, manually enter the gross and tare weights or click the Gross and Tare button to get the reading coming from the scale device.
- 2. Click the Distribute toolbar button. This message will be shown.

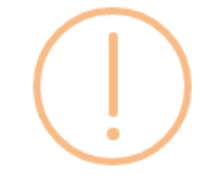

# iRely i21

Distribute this ticket now?

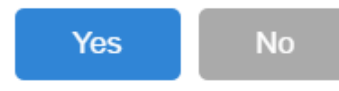

 If the Ticket Completion Options checkbox from Ticket Pool is set to 'Manual', Manually Distribute Tickets screen should be displayed. ٠ If the Ticket Completion Options checkbox from Ticket Pool is set to 'Auto', it will automatically distribute the Scale Ticket. Units to be Distributed is automatically assigned to Unit Entry field in the Storage panel.

3. Click the Yes button. This message will be shown.

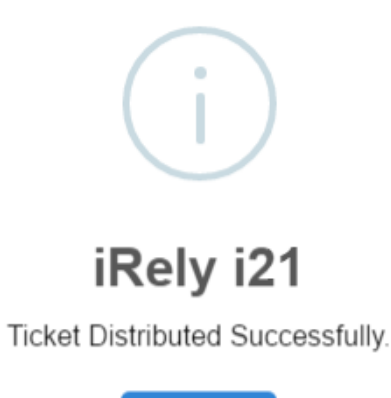

OK

It will automatically create posted Inventory Shipment transaction and the existing Storage record in Grain will be updated.

Open the created Inventory Shipment transaction.

| Inventory Shipment - IS-403                                               |                           |                                |                                                              |               |             |               |                |               |                 |                |                  | <b>^</b> □ : |
|---------------------------------------------------------------------------|---------------------------|--------------------------------|--------------------------------------------------------------|---------------|-------------|---------------|----------------|---------------|-----------------|----------------|------------------|--------------|
| New Save Search Delete Une                                                |                           |                                | Warehouse Instruction                                        |               |             |               |                |               |                 |                |                  |              |
| Details Charges Trailer Inspec                                            | tion Activities Attachmen | nts Unpost Previe              | w Post History                                               | Audit Log     |             |               |                |               |                 |                |                  |              |
| Order Type *                                                              | Source Type               | Customer                       | •                                                            |               | Ship Date * | Ref. Ni       | umber          | Req. Arrival  |                 | Frt. Terms *   | Currency * Sh    | ipment No    |
| Direct                                                                    | Scale                     | A & A Con                      | nmodity Traders                                              |               | 11/13/2018  |               |                |               |                 | FOB            | USD IS           | -403         |
| Shipping Details Shipping Comp                                            | bany Delivery             |                                |                                                              |               |             |               |                |               |                 |                |                  |              |
| Ship From * 0001-Fort Wayne<br>4242 Flagstaff Cove<br>Fort Wayne, IN, 460 | e<br>815 United States    | Ship To * Salm<br>8629<br>Vano | oon Creek Office<br>Marine Drive xxxx<br>couver, WA, 98663 U | Inited States | i           | Instructions  |                |               |                 |                |                  |              |
| Items 🗋 Quality Export • 🗄                                                | B View - Filter (F3)      |                                |                                                              |               |             |               |                |               |                 |                |                  | 2            |
| Source No. Item No.*                                                      | Description Charges Link  | Customer Storage               | Quantity                                                     | Price         | Price UOM   | Gross/Net UOM | Gross          | Tare          | Net             | Ownership Type | Storage Location | Storage Unit |
| 1056 corn item A                                                          | corn item A CL-1          | Open Storage                   | 388.001 Bushels                                              | 0.00          | Bushels     | Bushels       | 393.75 Bushels | 5.749 Bushels | 388.001 Bushels | Storage        | FG Station       | FG Bin 1     |
|                                                                           |                           |                                | 0                                                            | 0.00          |             |               | 0              | 0             | 0               |                | -                |              |
|                                                                           |                           |                                |                                                              |               |             |               |                |               |                 |                |                  |              |
|                                                                           |                           |                                |                                                              |               |             |               |                |               |                 |                |                  |              |
|                                                                           |                           |                                |                                                              |               |             |               |                |               |                 |                |                  |              |
|                                                                           |                           |                                |                                                              |               |             |               |                |               |                 |                |                  |              |
|                                                                           |                           |                                |                                                              |               |             |               |                |               |                 |                |                  |              |
|                                                                           |                           |                                |                                                              |               |             |               |                |               |                 |                |                  |              |
|                                                                           |                           |                                |                                                              |               |             |               |                |               |                 |                |                  |              |
|                                                                           |                           |                                |                                                              |               |             |               |                |               |                 |                |                  |              |
|                                                                           |                           |                                |                                                              |               |             |               |                |               |                 |                |                  |              |
| ? 🔘 🖓 3.5s Posted                                                         |                           |                                |                                                              |               |             |               |                |               |                 |                | 1 of 1           | ▶ ▶ GRefre   |
|                                                                           |                           |                                |                                                              |               |             |               |                |               |                 |                |                  |              |

- Order Type should be 'Direct'.
  Source Type should be 'Scale'
- Customer display is the selected Customer from Scale Ticket
  Location should be coming from the Scale Location.
- Quantity is the total load out Units distributed from Scale.
- Ownership Type should be 'Storage'.

### Inventory Stock Movement:

From Inventory > Items > open the item > click on Stock tab. On Storage will be decreased by the total Net Units distributed from Scale.

| ltem - corn item A            |                     |                    |                    |                     |                            |             |            |                    | ^        |           |
|-------------------------------|---------------------|--------------------|--------------------|---------------------|----------------------------|-------------|------------|--------------------|----------|-----------|
| New Save Search Delete l      | ndo Duplicate Close |                    |                    |                     |                            |             |            |                    |          |           |
| Details Setup Pricing Sto     | ck Commodity Add-On | Substitute Factory | & Lines Activities | Attachments Auc     | lit Log Report Translation | s           |            |                    |          |           |
| Export • 🔠 View • Filter (F3) |                     |                    |                    |                     |                            |             |            |                    |          |           |
| Location UOM                  | Purchase Order      | In Transit Inbound | On Hand            | In Transit Outbound | In Transit Direct          | Sales Order | On Storage | Consigned Purchase | Reserved | Available |
| 0001-Fort Wayne Bushe         | s 0.00              | 0.00               | 300.00             | 0.00                | 0.00                       | 0.00        | 297.40     | 0.00               | 0.00     | 300.      |
|                               |                     |                    |                    |                     |                            |             |            | 2                  |          |           |

#### Customer Storage record:

From **Ticket Management** > **Storage** > **Storage tab**, open the customer storage created after Scale Ticket distribution. **Original Balance** will be updated by the total Net Units distributed from Scale if it is the first storage record. **Open Balance** will be updated by the total Net Units distributed from Scale.

### 1. From Ticket Management menu > Tickets, click New.

| etails Atta | achments (0) | Audit Log | (0) Acti | vities (0)     |           |             |             |                         |              |      | Scale 1 : No | NTEP Capac | ity         |     |       |
|-------------|--------------|-----------|----------|----------------|-----------|-------------|-------------|-------------------------|--------------|------|--------------|------------|-------------|-----|-------|
| Туре        | Load Out     |           | ~        | Driver         |           |             | ~           | Scale Options           |              |      | Gross (F3)   | •          |             |     | 0.0   |
| licket No   | 424          |           |          | Truck Id       |           |             | ~           | Scale Date              | 7/3/2017     |      | Tare (F4)    | Stable     |             |     | U II  |
| ustomer     | Adept        |           | Q,       | Reference      |           |             | ~           | Freight Per Unit        | 0.1          | 1500 | Ticket Selec | tion       |             |     |       |
| em          | CORN         |           | Q,       | Storage Locati | on        |             | ~           | Deduct From Farmer      |              |      | C Report     | 88 View    | Filter (F3) | ×   |       |
| ocation     | 0001 - Fort  | Wayne     | ~        |                |           |             |             | Hauler                  | ABC Trucking | ~    | Ticket No.   | Туре       | Entity Name | Loc | Statu |
| omments     |              |           |          |                |           |             |             | Fees                    | 0.0          | 0000 | 423          | Load In    | Adept       | 000 | 0     |
| Details     |              | C.        | Wataba   | 57.000         |           | 4000.00     |             | Add fees to<br>Customer |              |      | 420          | Load In    | ABC Truck   | 000 | 0     |
| Unit        |              | Taxe      | Veight   | 57,000         | Chrick    | 1000.00     | DOT Bust    | Futures                 | 0.0          | 0000 | 419          | Load In    | A & A Con   | 000 | 0     |
|             |              | Net W     | /eight   | 56.000         | Net       | 1000.00     | Bushels     | Basis                   | 0.0          | 0000 | 418          | Load In    | The Ander   | 000 | 0     |
|             |              |           | cig.it   | 50,000         | - Acc     |             | JOT BUSI    | Schedule Storage        | Corn Storage | ~    | 407          | Load Out   | Adept       | 000 | 0     |
| rades / Rea | adings       |           |          | Distribution   | and Split |             |             | Contract Number         |              |      | 405          | Load Out   | Adept       | 000 | 0     |
| scount Sch  | edule 1      |           | ~        | Distribution   | Open Sto  | prage       | ~           | Contract Sequence       | 0            |      | 404          | Load Out   | loe Arr     | 000 | 0     |
| mment       |              |           |          | Split          |           | 0           | ~           | Contract Location       |              |      | 200          | Lood Out   | Joc Ag      | 000 | -     |
| eport RR    | View Fi      | ter (F3)  | ×        | Report 88      | View      | Filter (F3) | ×           | Load                    |              |      | 240          | Load Out   | Shehand     | 000 | 0     |
| scount Code | e Reading    | Discount  | Shrini   | Entity         |           | Percent     | Distributic | Farm/Field              |              | ~    | 397          | Load In    | Brown Br    | 000 | 0     |
| st Weight   | 58           | -0.02     | 0        |                |           |             |             | Driver On               | ~            |      | SCT-562      | Load In    | ADM do B    | 000 | 0     |
| oisture     | 1.4          | 0.01      | 0        |                |           |             |             | Scale Operator          | IRELY ADMIN  | ~    | SCT-561      | Load In    | ADM do B    | 000 | 0     |
|             |              | 0.07      | 0        |                |           |             |             | Grades                  |              | ~    | 396          | Load In    | A CUSTO     | 000 | 0     |
| amage       | 2            | 0.07      | 0        |                |           |             |             | Weights                 |              | ~    | 395          | Load In    | ADM Grai    | 000 | 0     |
|             |              |           |          |                |           |             |             |                         |              |      | 384          | Load In    | Brown Br    | 000 | 0     |
|             |              |           |          | 4              |           |             |             |                         |              |      |              |            |             |     | -     |

- Select Ticket Type 'Load Out'.
- Select Customer with Storage Unit record. If the selected customer has no storage unit record, you are not allowed to load out an item.
  Select an Item.
- In Gross Weight field, you can manually enter the gross weight or click the Gross button to get the reading which is coming from the scale device.
- Enter Tare Weight.
- In Distribution field, select Open Storage. Make sure the Distribution type is added in How To Create Ticket Pool > Load Out Ticket Type.
- Select available Schedule Storage by clicking the combobox dropdown.
- Enter the **Discount Reading** if it is applicable.
- 2. Click the Distribute toolbar button. This message will be shown.

### iRely i21

Distribute this ticket now?

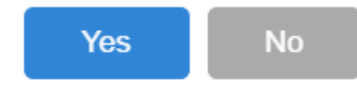

- If the Ticket Completion Options checkbox from Ticket Pool is set to 'Manual', Manually Distribute Tickets screen should be displayed.
- Note that the Units to be Distributed is reserved/allotted to Unit Entry field in the Storage panel.
- If the Ticket Completion Options checkbox from Ticket Pool is set to 'Auto', it will automatically distribute the Scale Ticket.

3. Click the Yes button. This message will be shown.

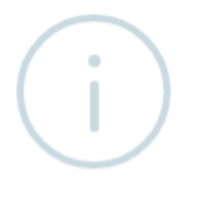

## iRely i21

Ticket Distributed Successfully.

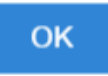

It will automatically create Inventory Shipment transaction and the existing Storage record in Grain will be updated.

Open the created Inventory Shipment transaction.

Order Type should be 'Direct'.

Source Type should be 'Scale'

Customer display is the selected Customer from Scale Ticket

Location should be coming from the Scale Location.

Quantity is the total load out Units distributed from Scale.

Ownership Type should be 'Storage'.

Check the Item On Storage Units from Inventory menu > Items.

Go to Stock tab. On Storage will be decreased by the total Net Units distributed from Scale. The total load out units will be transferred on In Transit Outbound stock.

Check the existing **Storage** record from Grain.

From **Ticket Management** > **Storage**, open the existing Storage record for the Vendor/Customer selected in Scale. **Original Balance** will be not be updated.It will still display the total Load In Units distributed from Scale **Open Balance** will be updated by the Original Balance *less* the total Load Out net Units distributed from Scale.

In History panel, there will be a log from where the Units Load In and Out came from.

| iicket - FWA - (2<br>New Save De<br>Details                                                   | 2 <b>25)</b><br>lete Undo Contract Le                                             | oad Pri           | nt Distribute                                              | Void Station Close                                                                                                    |             |                                                                                                    |                                                                    |                                                                                 |                                                                                                   |                                               | ^                                         |
|-----------------------------------------------------------------------------------------------|-----------------------------------------------------------------------------------|-------------------|------------------------------------------------------------|----------------------------------------------------------------------------------------------------|-------------|----------------------------------------------------------------------------------------------------|--------------------------------------------------------------------|---------------------------------------------------------------------------------|---------------------------------------------------------------------------------------------------|-----------------------------------------------|-------------------------------------------|
| Type<br>Ticket No:<br>Location<br>Sub-Location<br>Customer                                    | Load Out<br>225<br>0001 - Fort Wayne<br>Adept                                     | ×<br>×<br>×       | Driver:<br>Truck ld:<br>Item<br>Reference:                 | CORNMEAL                                                                                                    | ><br>><br>> | Scale Options<br>Freight Per Unit:<br>Deduct From Farmer:<br>Hauler<br>Freight Settlement:<br>Unit Price: | 2.30000<br>ABC Trucking ~<br>USD 1149.99<br>0.00000                | Scale 1 : N<br>Gross<br>Tare<br>Ticket Sel                                      | No NTEP Capacity<br>Stable<br>lection                                                             | <b>333</b> 2<br>ecords (F:                    | 20                                        |
| Comments:<br>Details<br>Storage<br>Location<br>Pit:                                           | Gross W<br>Tare We<br>Net Wei                                                     | Veight:<br>eight: | 33,3<br>5,3<br>28,0                                        | 00         Gross:         499.996 Bushel           00         Shrink:         0 Bushel           00         Net:         500 Bushel | 5           | Unit Basis:<br>Fees:<br>Schedule Storage:<br>Contract Number<br>Contract Sequence:                        | 0.00000                                                            | 225<br>SCT-232<br>SCT-231<br>SCT-230                                            | Load<br>Load<br>Load                                                                              | 000<br>000<br>000                             | 0<br>0<br>0<br>0                          |
| Grades / Read<br>Discount Schee<br>Comment:<br>I View Q<br>Discount Code<br>TW<br>M<br>D<br>4 | Ings<br>Stule 1 Filter Records (F3) Reading Discount S 5 -0.01 0 1 0 0 2 0.01 0 0 | x<br>bhrink       | Distribution<br>Distribution<br>Split<br>88 View<br>Entity | and Split<br>Open Storage<br>Filter Records (F3)                                                                                    | v<br>v<br>c | Contract Location:<br>Load<br>Farm/Field<br>Driver On:<br>Scale Operator:                                 | -<br>-<br>-<br>-<br>-<br>-<br>-<br>-<br>-<br>-<br>-<br>-<br>-<br>- | SCT-229<br>SCT-227<br>SCT-225<br>SCT-218<br>SCT-217<br>215<br>216<br>213<br>211 | Load In<br>Load In<br>Load In<br>Load In<br>Load In<br>Load In<br>Load In<br>Load In<br>Direct In | 000<br>000<br>000<br>000<br>000<br>000<br>000 | 0<br>0<br>0<br>0<br>0<br>0<br>0<br>0<br>0 |

- a. Select Ticket Type 'Load Out'.
- b. Select Customer with Storage record. If the selected customer has no storage record, you are not allowed to load out an item.
- c. Select an Item.
- d. In Gross Weight field, you can manually enter the gross weight or click the Gross button to get the reading.
- e. Enter Tare Weight.
- f. In Distribution field, select Open Storage. Make sure the Distribution type is added in How To Create Ticket Pool > Load Out Ticket Type.
- g. Select available Schedule Storage by clicking the combobox dropdown.
- h. Enter the Discount Reading if it is applicable.
- 2. Click the **Distribute** toolbar button. This message will be shown.

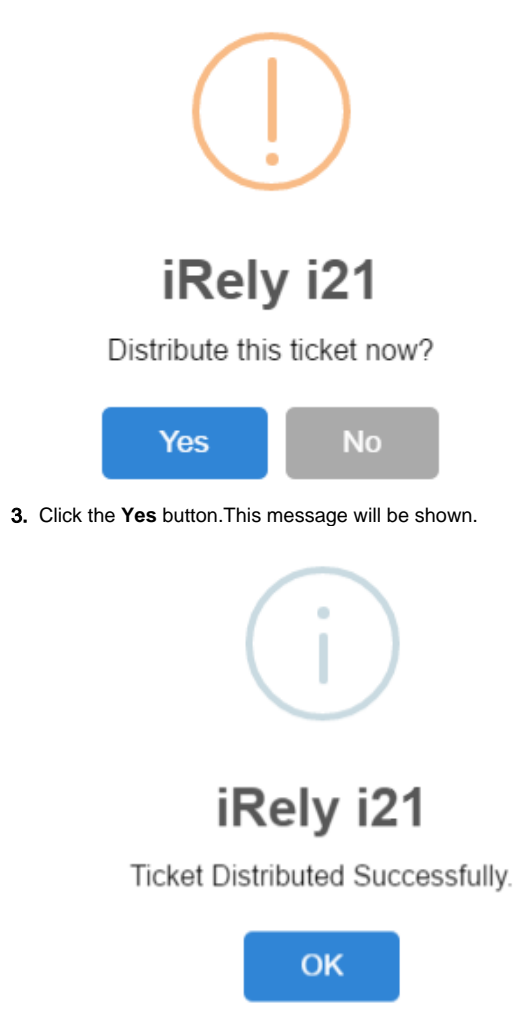

It will automatically create Inventory Shipment transaction and the existing Storage record in Grain will be updated.

4. Open the created Inventory Shipment transaction.

| der Type:       | Source Type:                             |             | Custome    | n                                             | Ship Date:          | Referen                    | ce Number: | Requested Arri | val: Freight Te | rms: Shipmen   | t No:     |
|-----------------|------------------------------------------|-------------|------------|-----------------------------------------------|---------------------|----------------------------|------------|----------------|-----------------|----------------|-----------|
| irect           | Scale                                    |             | Adept      |                                               | 9/15/2016           |                            |            |                | Truck           | IS-72          |           |
| hipping Deta    | ils Shipping Company                     | Delivery    |            |                                               |                     |                            |            |                |                 |                |           |
| ip From:        | 0001 - Fort Wayne<br>4242 Flagstaff Cove | 9           | Ship To:   | 4242 Flagstaff Cove,<br>IN, 46815, United Sta | Fort Wayne,<br>ites | Instructions:<br>Comments: |            |                |                 |                |           |
| ns<br>View Item | Q. Quality III View                      | Q. Filtre   | er Records | : (F3)                                        |                     |                            |            |                |                 |                | R         |
| Source No       | p. Item No.                              | Description | 1          | UOM                                           | Quantity            | Unit Price                 | Unit Cost  | Line Total     | Weight UOM      | Ownership Type | Sub Locat |
| 225             | CORNMEAL                                 | CORNMeal    |            | Bushels                                       | 50                  | 0.00                       | 0.00       | 0.00           | LB              | Storage        | 1         |
|                 |                                          |             |            |                                               |                     | 0.00                       | 0.00       | 0.00           |                 |                |           |
|                 |                                          |             |            |                                               |                     |                            |            |                |                 |                |           |
|                 |                                          |             |            |                                               |                     |                            |            |                |                 |                |           |

- a. Order Type should be 'Direct'.
- b. Source Type should be 'Scale'
- c. Customer display is the selected Customer from Scale Ticket
- d. Location should be coming from the Scale Location.
- e. Quantity is the total load out Units distributed from Scale.
- f. Ownership Type should be 'Storage'.
- 5. Check the Item On Storage Units from Inventory menu > Items.
- 6. Go to Stock tab. On Storage will be decreased by the total Net Units distributed from Scale. The total load out units will be transferred on In Transit Outbound stock.

| Details Setup Pric | ing Stock Co | mmodity Activities (0) | Attachments (0)   | Audit Log (1) |                     |            |           |            |                    |   |
|--------------------|--------------|------------------------|-------------------|---------------|---------------------|------------|-----------|------------|--------------------|---|
| 8 View Q Filter    | Records (F3) |                        |                   |               |                     |            |           |            |                    |   |
| Location           | UOM          | On Order II            | n Transit Inbound | On Hand       | In Transit Outbound | Back Order | Committed | On Storage | Consigned Purchase | - |
| 0001 - Fort Wayne  | Bushels      | 0.00                   | 0.00              | 0.00          | 500.00              | 0.00       | 0.00      | 68.57      | 0.00               |   |
|                    |              |                        |                   |               |                     |            |           |            |                    |   |
|                    |              |                        |                   |               |                     |            |           |            |                    |   |
|                    |              |                        |                   |               |                     |            |           |            |                    |   |
|                    |              |                        |                   |               |                     |            |           |            |                    |   |
|                    |              |                        |                   |               |                     |            |           |            |                    |   |
|                    |              |                        |                   |               |                     |            |           |            |                    |   |
|                    |              |                        |                   |               |                     |            |           |            |                    |   |
|                    |              |                        |                   |               |                     |            |           |            |                    |   |
|                    |              |                        |                   |               |                     |            |           |            |                    |   |
|                    |              |                        |                   |               |                     |            |           |            |                    |   |
|                    |              |                        |                   |               |                     |            |           |            |                    |   |
|                    |              |                        |                   |               |                     |            |           |            |                    |   |
|                    |              |                        |                   |               |                     |            |           |            |                    |   |
|                    |              |                        |                   |               |                     |            |           |            |                    |   |
|                    |              |                        |                   |               |                     |            |           |            |                    |   |
|                    |              |                        |                   |               |                     |            |           |            |                    |   |
|                    |              | δ                      | Ũ                 | 0             | 500                 | 0          | 0         | 68.57      | 0                  |   |

- 7. Check the existing Storage record from Grain.
- From Ticket Management > Storage, open the existing Storage record for the Vendor/Customer selected in Scale.
   Original Balance will be not be updated. It will still display the total Load In Units distributed from Scale Open Balance will be updated by the Original Balance less the total Load Out net Units distributed from Scale.
- 9. In History panel, there will be a log from where the Units Load In and Out came from.